# 关于做好 2024 届本科生毕业论文(设计) 学术不端检测工作的通知

各学院:

为强化学生学术道德,规范学生学术行为,提高学生学术诚信,保证毕业论文质量,学校决定对2024届本科生的毕业论文(设计)进行学术不端检测,具体要求如下:

 1. 根据《浙江农林大学本科生毕业论文(设计)工作管理办法(2022年修订)》(浙农林大〔2022〕161号)文件规定,毕 业论文(设计)学术不端检测重复率低于20%。

 2.2024 届本科生毕业论文(不含部分设计类)须全部参加 检测,检测报告附在毕业论文正文后统一装订。

 检测平台是维普论文检测系统(VPCS),登录链接: http://vpcs.cqvip.com/organ/lib/zafu/,点击机构用户登录。

4. 学生登录用户名为学号,初始密码为 zafu+身份证后 6 位, 其中 X 为大写(例如:身份证后 6 位是 13145X,登录密码则是 zafu13145X)。登陆后请完善个人信息并及时修改登录密码,防 止个人账号与检测篇数被盗用。

5.指导教师登录用户名为工号,初始密码为 zafu+工号后 6 位(如果指导教师去年已有账号和密码,则通过账号和已修改密 码登录或者通过已绑定手机号码短信验证登录)。 6. 学生可以在 5 月 10 日前上传毕业论文进行检测(每位学生论文检测、格式检测均有 2 次免费检测机会)。

附件1. 维普论文检测系统学生操作指南

2. 维普论文检测系统指导教师操作指南

教务处

### 2024年3月20日

## 维普论文检测系统(VPCS)

一、检测操作

1. 登录

http://vpcs.cqvip.com/organ/lib/zafu/,点击机构版; 输入账号和密码(账号为学生学号,密码为 zafu+身份证号 6 位, 其中 X 为大写,例如:您的身份证后 6 位是 13145X,您的登录 密码则是 zafu13145X)登录系统;每位学生有 2 次检测机会(学 生本人的次数仅限学生自己论文检测)。操作如下图: 登录 "维普论文检测系统——机构用户登录"

| 维普旗下产品 WWW.CQVIP.COM |                                       |                                      | ③ 官方容服: 400-607-5550 |  |
|----------------------|---------------------------------------|--------------------------------------|----------------------|--|
|                      |                                       | こ农林大学<br>E文检测系统<br>Year Check System |                      |  |
|                      | で<br>和約用户登录<br>Institution user login | Q<br>学生自检<br>Student self            |                      |  |

| 浙江农林大学       |     |
|--------------|-----|
| <b>토登</b> 묻洲 | ×   |
| 请输入用户名       | _   |
| ▲ 请输入密码      | 223 |
| 费录           | _   |
|              | _   |

| 化物である<br>化学校会<br>推普论文检測系統<br>VIP PAPER CMCC SYSTEM | <b>前</b> 页 | 欢迎讲入 <del>绯</del>                | 普论文检测         | 系统机构服务           | 0 A ~ | 185%<br>+ 8K/s |
|----------------------------------------------------|------------|----------------------------------|---------------|------------------|-------|----------------|
| ♥ 权限官理 ✓                                           |            |                                  |               | MAAN IN I ANN A  |       |                |
| D: 论文检测 ^                                          |            | 管理员, 您                           | 现在登录的是 - 大学生版 | € 切操版本           |       |                |
| 论文提交                                               |            | 剩余次数: 8440                       | 账户类型: 系统管理    | 版本信息:大学生版        |       |                |
| 检测报告                                               |            | 到期时间: 2021-12-31<br>我的通过率标准: 30% |               | 允许最大上传字符: 50000字 |       |                |
| 论文分类管理                                             |            |                                  |               |                  |       |                |
| 论文检测设置                                             |            | 國已提交                             | 局通过           | 國未通过             |       |                |
| 最后一次检测报告                                           |            | -                                | -             | -                |       |                |
| ☐ 自建库 ∨                                            | 9          | 國未检测                             | 圖检测失败         |                  |       |                |
|                                                    |            |                                  |               |                  |       |                |
| ▲ 账号管理 ∨                                           |            |                                  |               |                  |       |                |
|                                                    |            |                                  |               |                  |       |                |

## 2. 论文检测

(1)提交文档:在"论文检测"—"论文提交"模块,可 通过直接上传文档或粘贴文本两种方式提交文档,完成后点击 "下一步"进行提交。 ★送检文档格式可为.doc/.docx/.txt/.pdf 文件【推荐.doc/.docx/.txt格式】;

\*粘贴文本字数至少大于500字;

\*论文题目和作者姓名必填,但建议填写完整,文档命名请按照规范填写,报告会正确显示作者姓名和文档标题。

| 10/10/85/15.0                                     | 音页 <mark>论文建改 ×</mark>                                                      |  |
|---------------------------------------------------|-----------------------------------------------------------------------------|--|
| <b>サーモン</b><br>維普论文检测系统<br>VID PAPER CHECK SYSTEM | 论文提交                                                                        |  |
|                                                   | ① 上传文档 ② 指认又相信息 ③ 提交成功                                                      |  |
| 🖹 论文检测                                            | 单个文档上传                                                                      |  |
| 论文提交检测报告                                          | 文章取目 学说经济                                                                   |  |
| 论文分类管理                                            | 文章作者 禁三                                                                     |  |
| A} <del>账号管理</del> ──                             | 上版分詞 南西縣 🖌                                                                  |  |
|                                                   |                                                                             |  |
|                                                   |                                                                             |  |
|                                                   | 行知学院带來 docx 文件上特                                                            |  |
|                                                   | 勝時在世現的全分所認力的影響力关系。会員行業時不計量部分、所以實際總及認力的全部符合。<br>其全立的社会時本 <b>不</b> 時完成社会同業時代。 |  |
|                                                   | 東田安文録論案式: WORD文(H) doc. dogs) 文本文(H) (b0) PDF文(H) pdf)                      |  |
|                                                   | 因時間後の000000000000000000000000000000000000                                   |  |
|                                                   | <del>फ</del> -न                                                             |  |
|                                                   |                                                                             |  |
|                                                   |                                                                             |  |
|                                                   |                                                                             |  |

(2)上传论文解析完成,确认文档信息无误后,点击确认 提交。然后点击立即检测。

| Dec                        |                 |                  |                |                  |            |                    |          |      |            |   |
|----------------------------|-----------------|------------------|----------------|------------------|------------|--------------------|----------|------|------------|---|
| PC3                        | 10-1-10-1       |                  |                |                  |            |                    |          |      |            |   |
| 论文检测系统                     | 论又提父            |                  |                |                  |            |                    |          |      |            |   |
|                            | 6152M           | OBURDER (        | 0.0.01         |                  |            |                    |          |      |            |   |
|                            |                 |                  |                |                  |            |                    |          |      |            |   |
| sochulla                   |                 |                  |                |                  |            |                    |          |      |            |   |
|                            |                 |                  |                |                  |            |                    |          |      |            |   |
| RIEN                       |                 |                  |                |                  |            |                    |          |      |            |   |
| 这分类管理                      |                 |                  |                |                  |            |                    |          |      |            |   |
| 1号管理 ~                     |                 |                  |                |                  |            | <b>一</b><br>提交成功   | 1        |      |            |   |
|                            |                 |                  |                |                  | 所有的        | tottorectifica ele | 92 +22   |      |            |   |
|                            |                 |                  |                |                  |            | Treater            | 1        |      |            |   |
|                            |                 |                  |                |                  |            |                    |          |      |            |   |
|                            |                 |                  |                |                  |            |                    |          |      |            |   |
|                            |                 |                  |                |                  |            |                    |          |      |            |   |
|                            |                 |                  |                |                  |            |                    |          |      |            |   |
|                            |                 |                  |                |                  |            |                    |          |      |            |   |
|                            |                 |                  |                |                  |            |                    |          |      |            |   |
|                            |                 |                  |                |                  |            |                    |          |      |            |   |
|                            |                 |                  |                |                  |            |                    |          |      |            |   |
|                            | 80              | 2 H              |                |                  |            |                    |          |      | 0 v 88 0 0 |   |
| WDer                       |                 |                  |                |                  |            |                    |          |      | 0 000      |   |
| VPC                        |                 |                  |                |                  |            |                    |          |      |            |   |
| 维普论文检测系统                   | 确认又档信息          |                  |                |                  |            |                    |          |      |            |   |
| The first of school school | 01020           | OBUSSES          | 0.87           | sth              |            |                    |          |      |            |   |
|                            | 二十年 1日 十年(2) 1日 | 1898-05          |                |                  |            |                    | 1        |      |            |   |
| 🖹 iexten                   |                 | 大学学校には東京なられないません | -              | URBEITERING ADUR | 2001202292 |                    | /        |      |            |   |
| 论文层文                       |                 |                  |                |                  |            |                    | 1        |      | RVEXCE     | 6 |
| 松創業夫                       |                 |                  |                |                  |            |                    | /        |      |            | ÷ |
| 10000                      |                 | 地大相              | 0 <del>1</del> |                  | 17.5       |                    | 2578     | 计展示数 | 81         |   |
| 0 avenue                   |                 | t nën            |                |                  | 18         |                    | 128      | 9    | 78.0       |   |
| 9 went                     | <u>.</u>        |                  |                |                  |            |                    |          |      |            |   |
|                            |                 |                  |                |                  |            | 1-9 HURD           |          |      |            |   |
|                            |                 |                  |                |                  |            |                    | <u> </u> |      |            |   |
|                            |                 |                  |                |                  |            |                    |          |      |            |   |
|                            |                 |                  |                |                  |            |                    |          |      |            |   |
|                            |                 |                  |                |                  |            |                    |          |      |            |   |
|                            |                 |                  |                |                  |            |                    |          |      |            |   |
|                            |                 |                  |                |                  |            |                    |          |      |            |   |
|                            |                 |                  |                |                  |            |                    |          |      |            |   |
|                            |                 |                  |                |                  |            |                    |          |      |            |   |
|                            |                 |                  |                |                  |            |                    |          |      |            |   |
|                            |                 |                  |                |                  |            |                    |          |      |            |   |
|                            |                 |                  |                |                  |            |                    |          |      |            |   |
|                            |                 |                  |                |                  |            |                    |          |      |            |   |

#### 3. 论文格式检测

(1)提交文档:在"格式检测"—"格式论文提交"模块, 可通过直接上传文档或粘贴文本两种方式提交文档,完成后点击 "下一步"进行提交。

上传文件规则:

修订、批注模式会导致报告内容缺失,请核查论文内容后上 传:

文档命名请按照规范填写,报告会正确显示作者姓名和文档标题;

压缩包内的每一个单篇文档的标准命名规范同上(压缩包的 命名无需参考标准命名规范);

系统在检测时会分析论文的前后文关系,会自行去除不计重 部分,所以请您提交论文的全部内容,非全文的检测将不能保证 检测的准确性;

.pdf 文件在解析过程中会因为内嵌字体、文档格式不正规 等原因导致解析失败,所以推荐使用 doc, docx 格式的文档, pdf 格式暂不支持:

压缩包大小在 500MB 以内,单个文件大小在 50MB 以内。

| 🚖 书签 🛛 🔊 🕅                        | 网址大全 🎇 维普毕业论文管理                         | 💟 登录 🞯 账户管理 - 毕业论 🌐 2021/3/8 10:18:3 🌐 古文唯美的表白情                                          |                         |                |
|-----------------------------------|-----------------------------------------|------------------------------------------------------------------------------------------|-------------------------|----------------|
| VPČŠ                              | ■ ● ● ● ● ● ● ● ● ● ● ● ● ● ● ● ● ● ● ● |                                                                                          | 大学生成での工業新日本語は初始の相当を相助中心 | 0 1#5# 278+0 🤅 |
| 建智论文位通乐机<br>IP PAPER CHECK SYSTEM |                                         |                                                                                          |                         |                |
| 16652 v                           | 上級的美。 調通際                               | *                                                                                        |                         |                |
| 1221839 v                         | LWER: RECER                             |                                                                                          |                         |                |
| 16:01:01                          | 格式编版: 浙江苏林大学毕业论文编版                      | w.                                                                                       |                         |                |
| Referance                         | 论文组目: 建普拉剂学生使用信用                        |                                                                                          |                         |                |
| Heurosex<br>Heurosex              | 2元作者: 123                               |                                                                                          |                         |                |
| Lio <del>visiusius</del> v        |                                         |                                                                                          |                         |                |
| 4 公告的理 ~                          | 例は3.4年世界学生完新活在 doc (年後<br>文学校文、An Ano   | ● 上方文化規制     ●       ・ 2 年で、1.20年2月4日の日本の、東京家が小田市、日本市、日本市、日本市、日本市、日本市、日本市、日本市、日本市、日本市、日本 |                         |                |
|                                   | <del>7-8</del>                          | 100%                                                                                     |                         |                |
|                                   |                                         |                                                                                          |                         |                |
|                                   |                                         |                                                                                          |                         |                |
|                                   |                                         |                                                                                          |                         |                |
|                                   |                                         |                                                                                          |                         |                |

(2) 上传论文解析完成,确认文档信息无误后,点击确认 提交。然后点击立即检测。

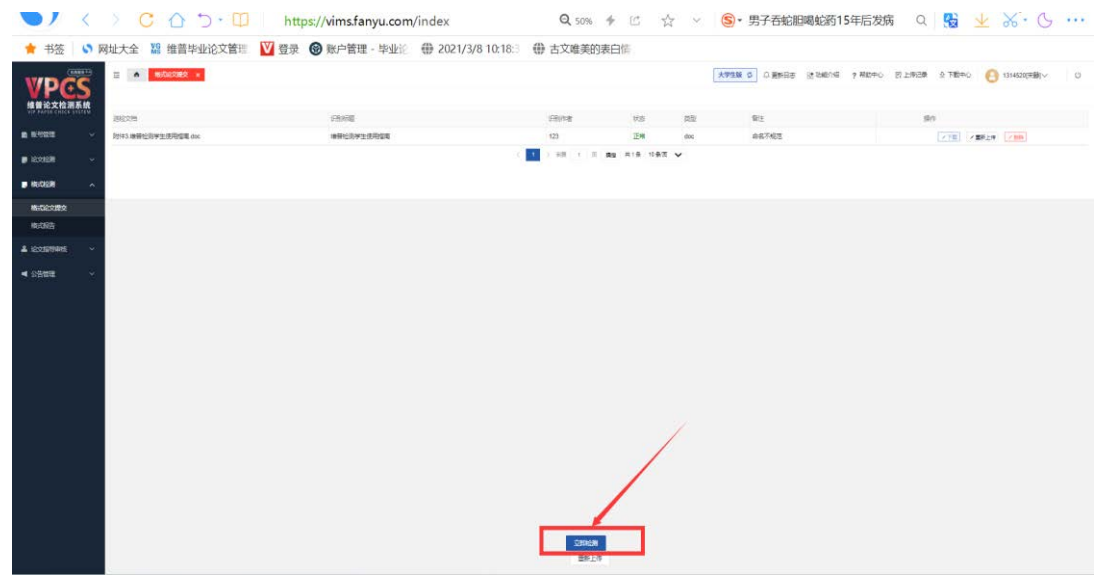

4. 个人自检

学生如需提前自检,可自主选择点击学生自检入口,注册付费检测,选择浙江农林大学专用版,选择大学生版。费用由维普 公司收取,与学校无关;支付成功后,将自动进入检测。

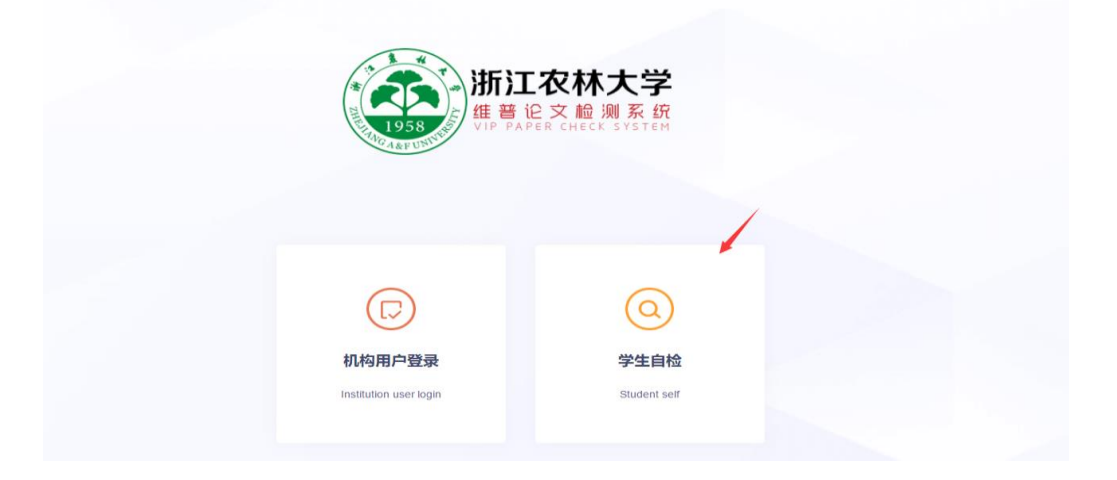

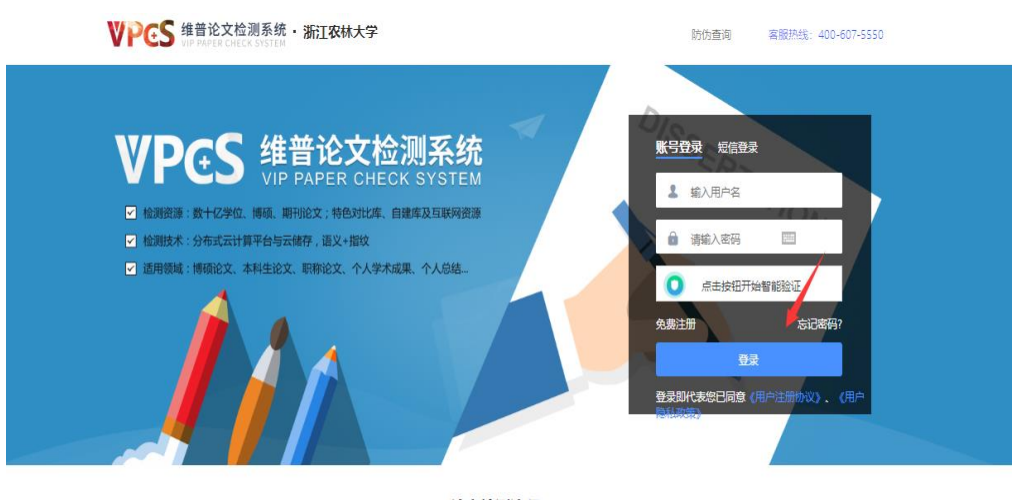

论文检测流程 简单快速, 仅需六步, 可靠全面的查重报告

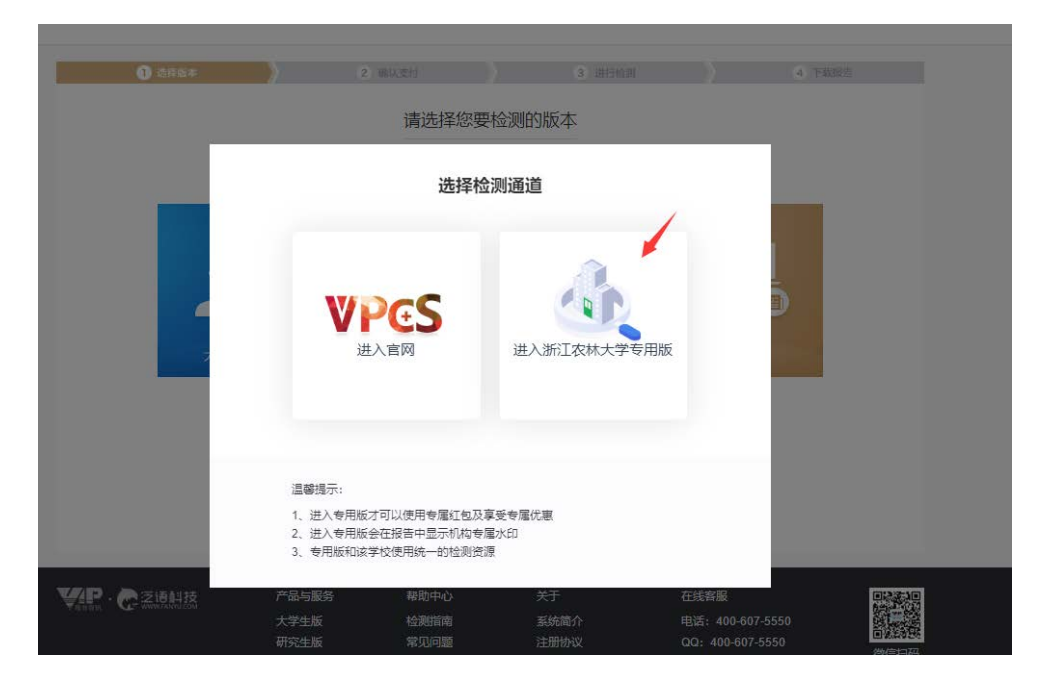

|                                                            | S ANNALABRIKE WE READER |
|------------------------------------------------------------|-------------------------|
| 维普给文哈湖大学生版:适用大中专、本科阶级的导业生。                                 | の比対岸活躍                  |
| 上传说文:                                                      |                         |
| 體 目: 请输入论文题目不能过100字                                        | 0/100                   |
| 作 書: 请输入作者不超过30字                                           | 0/30                    |
| □ 自建厚 ◎ ( 低中后加入论文检测的比对计算 )                                 |                         |
| 上传文档 颜明和动品上传                                               |                         |
| 土地的な<br>相上は、18032年3月1日<br>支持支持時間に word文件(doc dec)、文本文件(bb) | 1上修<br>、PDF文件、文件大小在50M时 |

5. 检测过程中,可以关闭页面,检测完毕后,在"检测报告" 查看、下载检测报告。如图:

|                                                  | E7                                                                                                    | 议费 ×     |             |        |         |      |        |                     |       |       | ۵ ~ | #8 () |  |  |
|--------------------------------------------------|----------------------------------------------------------------------------------------------------|----------|-------------|--------|---------|------|--------|---------------------|-------|-------|-----|-------|--|--|
| <b>VPCS</b><br>维普论文检测系统<br>WP RANGE CHECK SYSTEM | 检测报告                                                                                                    | 用户自主上版的新 | 有论文可在此重看,并可 |        | 意文和绘制服装 |      |        |                     |       |       |     |       |  |  |
|                                                  | 全部                                                                                                    | 完成检测论文   | 正在检测论文      | 未检测论文  | 检测失数论文  |      |        |                     |       |       |     |       |  |  |
| En iextern                                       | 8989 -                                                                                                    | #3#89-   | •           |        | 重制的文档名称 | 投票   |        |                     |       |       |     | 高速度   |  |  |
| 检测服告<br>论文分类管理                                   | 2017: 19 ad 19 mai 19 mai |          |             |        |         |      |        |                     |       |       |     |       |  |  |
|                                                  | 0 88                                                                                                    | 168      | 新篇角色        | REGR   | Figure  | 文档各物 | 128/75 | REER                | 1 512 | 12NeR |     |       |  |  |
|                                                  | 1314520                                                                                                    | -19      | 尊生          | RICHER | 20      | 7228 | ERS    | 2021-03-16 22:59:40 | 0.00% | at    |     |       |  |  |
|                                                  | 显示語 1 到底 1 条记录                                                                                                    |          |             |        |         |      |        |                     |       |       |     |       |  |  |
|                                                  | 全选 取消                                                                                                    |          |             |        |         |      |        |                     |       |       |     |       |  |  |
|                                                  |                                                                                                    |          |             |        |         |      |        |                     |       |       |     |       |  |  |
|                                                  |                                                                                                    |          |             |        |         |      |        |                     |       |       |     |       |  |  |
|                                                  |                                                                                                    |          |             |        |         |      |        |                     |       |       |     |       |  |  |
|                                                  |                                                                                                    |          |             |        |         |      |        |                     |       |       |     |       |  |  |
|                                                  |                                                                                                    |          |             |        |         |      |        |                     |       |       |     |       |  |  |

二、 服务与答疑

1. 使用过程中有任何问题, 可联系网站在线客服。

2. 维普论文检测浙江农林大学学生服务群 QQ: 1045055791, 同学可加入此群,维普的服务人员将为你服务、答疑!

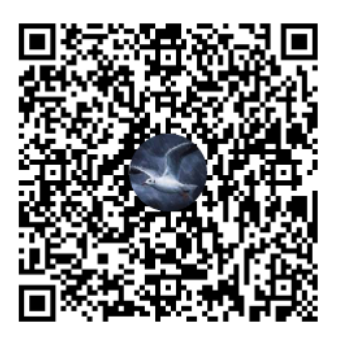

詳名称:维普论文检测浙江农林大学2... 詳 号:1045055791

## 维普论文检测系统(VPCS)-管理操作手册

一、检测操作

1. 登录

登录: <u>http://vpcs.cqvip.com/organ/lib/zafu/</u>,点击机构版;

加果指导教师去年已有账号和密码,则通过账号(工号)
和已修改密码登录或者通过已绑定手机号码短信验证登录

2) 输入账号和密码(账号为教师工号,密码是 zafu+教师 工号后 6 位),登录系统;可以查看学生的论文检测报告、<u>格式</u> <u>检测报告</u>。如下图:

#### 登录"维普论文检测系统——浙江农林大学专用版"

| 维普旗下产品 WWW.CQVIP.COM |                                                           |                                            | ⑤ 官方客服: 400-607-5550 |
|----------------------|-----------------------------------------------------------|--------------------------------------------|----------------------|
|                      | 1958<br>1958<br>1958<br>1958<br>1958                      | <b>E农林大学</b><br>追文检测系统<br>PER CHECK SYSTEM |                      |
|                      | に<br>れ<br>内<br>内<br>力<br>登<br>录<br>Institution user login | Q<br>学生自检<br>Student ser                   |                      |
|                      | interest in gen                                           |                                            |                      |

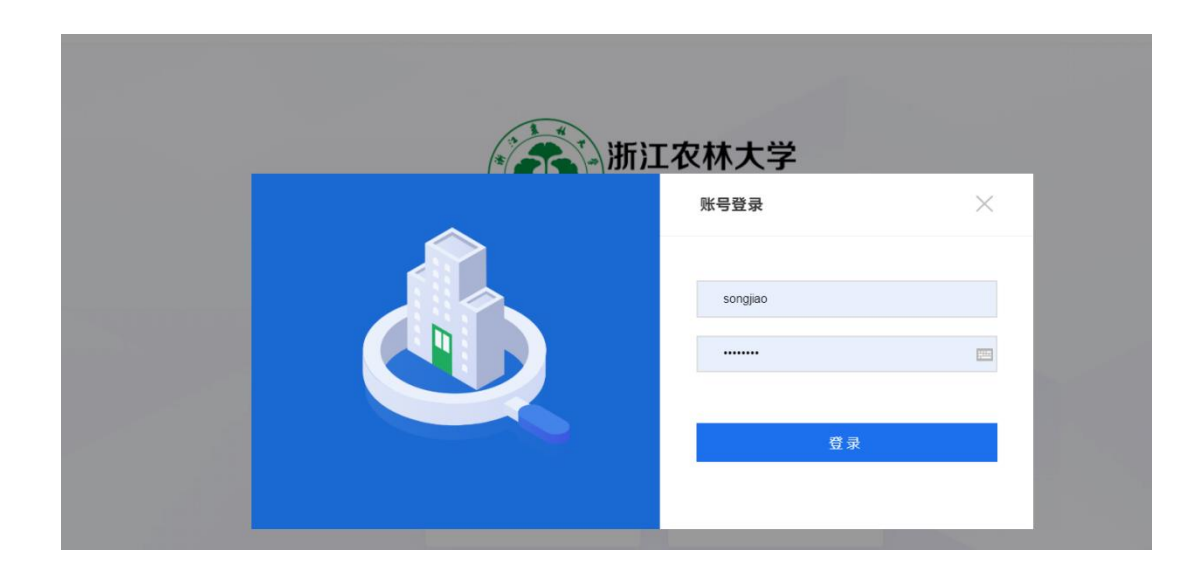

## 2. 查看学生论文检测报告

指导老师可以点击论文检测——"检测报告"查看、下载检测报告。并批量导出学生检测情况的 excle 表格。

|                                    | ms.fanyu.com/index | (            |          |                | (80.)* 0.3k/s        |        |                     |       |        | 07 6 |                  |       |  |
|------------------------------------|--------------------|--------------|----------|----------------|----------------------|--------|---------------------|-------|--------|------|------------------|-------|--|
|                                    | 三合。<br>检测器 x       | 论文审核         |          |                |                      |        | <b>詰</b> 功能介绍       | ?帮助中心 | 日上传记录  |      | 1314520[宋静]、     | Ű     |  |
| 维普论文检测系统<br>VIP PAPER CHECK SYSTEM | 检测报告 信理员初期         | 的所有论文可在此重要,有 | 话管理员、老师、 | 学生最交的论文,并可下数论文 | 原文和检测报告)             |        |                     |       |        |      |                  |       |  |
|                                    | 全部检测报告             | 時上刻 检测       | ф 8      | 全则成功 检测失败      |                      |        |                     |       |        |      |                  |       |  |
| 1) 论文检测                            | <b>组况</b> 通达算组织    | 上传分类:        | 请选择      | * 检            | 刘城杰 谢远辉 v 关          | 罐字搜索   | 服务性名交易名 0           | 後末 頁  | 多荷选>   |      |                  |       |  |
| 论文提交                               |                    |              |          |                |                      |        |                     |       | 1      |      |                  | 1     |  |
| 检测服告                               | 已提交: 未检测:          | 检测成功:        | 检测失败:    | 通过: 未通过:       |                      |        |                     |       | ATHER: |      | Biagi Bu         | EVOEL |  |
| 论文分类                               | 3篇 0篇              | 3篇           | 筒        | 1篇 2篇          |                      |        |                     | 2     | 進下動放口  |      | 里位词 守江           |       |  |
| ▲ 论文指导审核 ∨                         | □ 账号               | 姓名           | 角色       | 组织             | 文档名称                 | 检测状态   | 完成时间                | 相似率   | 检测结果   | 1    | 操作               | 1     |  |
|                                    | 1314521            | 宋娇           | 学生       | 测试班级           | 我国居民的主观幸福感及其影响因      | 检测完成   | 2022-03-21 17:02:00 | 91.83 | 不通过    | 下載原文 | <b>國服告</b> 下載服告  |       |  |
| ALEY                               | 1314521            | 宋娇           | 学生       | 测试进级           | 我国居民的主观幸福振及其影响因…     | 检测完成   | 2022-03-21 16:49:29 | 91.83 | 不通过    | 下載原文 | <b>時</b> 根告 下載服告 |       |  |
|                                    | 1314520            | 宋静           | 指导教师     | 测试专业           | 王文静-基于VINS-Mono的视觉惯性 | 检测完成   | 2022-03-21 16:23:58 | 19.94 | 通过     | 不截原文 | <b>暗报告</b> 下载报告  |       |  |
|                                    | (                  |              |          |                |                      |        |                     |       |        |      |                  | •     |  |
|                                    |                    |              |          |                |                      | 确定 共3条 | 10 魚页 🗸             |       |        |      |                  |       |  |
|                                    |                    |              |          |                |                      |        |                     |       |        |      |                  |       |  |
|                                    |                    |              |          |                |                      |        |                     |       |        |      |                  |       |  |
|                                    |                    |              |          |                |                      |        |                     |       |        |      |                  |       |  |

## 3. 查看学生格式检测报告

指导老师可以点击格式检测——"格式报告"查看、下载检测报告。并批量导出学生检测情况的 excle 表格。

|                                           | <b>8</b> 10 | ier H           | 微酸                  |         | · 松附该      | 飅 | *  | 期的感    | 服务性的发展 | の数           | ka v               |    |        |          | 1                  |
|-------------------------------------------|-------------|-----------------|---------------------|---------|------------|---|----|--------|--------|--------------|--------------------|----|--------|----------|--------------------|
|                                           |             |                 |                     |         |            |   |    |        |        |              |                    |    |        |          | 1 1                |
|                                           | BBC R       | 91 9162<br>  (1 | 也很快流:<br>1 <u>情</u> | 甜<br>(篇 | 来85:<br>1月 |   |    |        |        |              |                    |    | 1      | 組織       | 語 進下載致 進出到 影比208.~ |
| 16520321                                  | ) K4        | 题               | 御                   |         | 966<br>1   |   | 如時 |        |        | 樹坊           | 完成间                | 應給 | Lings  | 說漢       | 费                  |
| NOTE:                                     | 0 1314520   | 刑               | 71                  |         | MER        |   | 脚翻 | 972131 | ŧ.     |              | 202403-11 21 25 32 | 4  | FIZATS | <u>U</u> | TRATE RATE         |
|                                           |             |                 |                     |         |            |   |    |        | (1)班   | 1 ā <b>b</b> | #19 1197 V         |    |        |          |                    |
| < 公告問 > >>>>>>>>>>>>>>>>>>>>>>>>>>>>>>>>> |             |                 |                     |         |            |   |    |        |        |              |                    |    |        |          |                    |
|                                           |             |                 |                     |         |            |   |    |        |        |              |                    |    |        |          |                    |
|                                           |             |                 |                     |         |            |   |    |        |        |              |                    |    |        |          |                    |
|                                           |             |                 |                     |         |            |   |    |        |        |              |                    |    |        |          |                    |